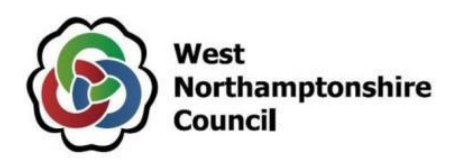

# In-Tend Supplier User Guide – West Northamptonshire Council

*Click on ctrl + the link you need, to go to the relevant page:* 

## Contents

| Registering an Account                      |
|---------------------------------------------|
| Company Details (Tab 1)3                    |
| Business Classifications (Tab 2)            |
| Company Categories (Tab 3)6                 |
| Registering My Company7                     |
| Accessing Contract Opportunities            |
| Accessing Advertised Contract Opportunities |
| Accessing Further Competitions              |
| Drafting and Submitting a Response          |
| Uploading Documents                         |
| Completing Questionnaires                   |
| Submitting Your Return                      |
| Modify Your Return                          |
| Contacting the Buyer 22                     |

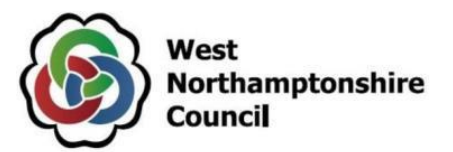

**NOTE:** This guide that has been put together by West Northamptonshire Council to assist potential suppliers in responding to contract opportunities on In-Tend. Potential suppliers using this guide are still fully responsible for ensuring their responses are submitted correctly. Other support is also available of the 'Help' function found within your supplier account (click on 'Help' along the top ribbon) and in the form of the In-Tend helpdesk (contact details can be found at the end of this document).

## **Registering an Account**

- In order to be able to bid for contract opportunities for West Northamptonshire Council please visit the <u>West Northamptonshire Council e-procurement portal</u>.
- Click on Register on the right-hand side of the screen.
- Registration is split into 3 tabs:
  - Company Details
  - Business Classifications
  - Company Categories
- Mandatory fields are indicated with a red asterisk.

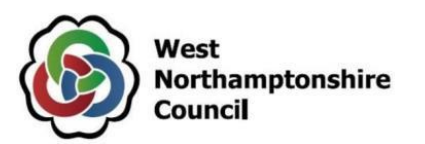

#### **Company Details (Tab 1)**

• Please complete all mandatory fields including Company Ref No, Company Name, Address Line 1 and Post Code, however, please provide as much information as you wish.

| gistration                                                |                                                                                                    |                                          |
|-----------------------------------------------------------|----------------------------------------------------------------------------------------------------|------------------------------------------|
| Company Details Bu                                        | iness Classifications Company Categories                                                                                                    |                                          |
| n order to gain full access                               | to this website you must register your company / organisation details                                                                                        |                                          |
| f you believe that your cor<br>contacts and ask them to a | npany / organisation has already registered on this site but you are a new user who requires access, please contact one of the ex<br>dd you as a new contact | isting registered                        |
| PLEASE NOTE: All fields m                                 | arked with " are required                                                                                                    |                                          |
|                                                           |                                                                                                    |                                          |
| Company Details                                           |                                                                                                    |                                          |
| Company Reference                                         | O Company Registration Number                                                                                                    |                                          |
| Type :                                                    | O Unique Taxpayer Reference                                                                                                    |                                          |
| Company Ref No:                                           |                                                                                                    | I do not have a<br>Company Reg<br>Number |
| Company Name :                                            |                                                                                                    |                                          |
| Address Line 1 :                                          |                                                                                                    |                                          |
| Address Line 2 :                                          |                                                                                                    |                                          |
| Town/City :                                               |                                                                                                    |                                          |
| County/State :                                            |                                                                                                    |                                          |
| Postcode/Zip:                                             |                                                                                                    |                                          |
| Country :                                                 | United Kingdom                                                                                                    |                                          |
| Structure :                                               | Please select an item                                                                                                    |                                          |
| Company Summary :                                         |                                                                                                    |                                          |
|                                                           |                                                                                                    |                                          |
|                                                           |                                                                                                    |                                          |
|                                                           |                                                                                                    |                                          |

• You will then be asked to confirm your Contact Details and Primary User Details. Please note, it is advisable to add an additional point of contact however, you can add as many additional contacts as you wish once registration has been completed.

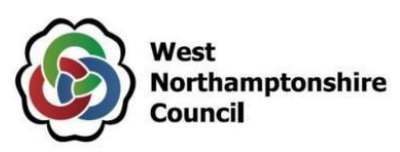

| Contact Details               |                                                                                                    |
|-------------------------------|----------------------------------------------------------------------------------------------------|
| * Telephone :                 |                                                                                                    |
| Fax:                          |                                                                                                    |
| Website :                     |                                                                                                    |
|                               |                                                                                                    |
| Primary User Details          |                                                                                                    |
| * Contact First Name :        |                                                                                                    |
| * Contact Last Name :         |                                                                                                    |
| Telephone :                   |                                                                                                    |
| * Email Address :             |                                                                                                    |
| *                             |                                                                                                    |
| Confirm Email Address :       |                                                                                                    |
| * Password :                  |                                                                                                    |
| * Confirm Password :          |                                                                                                    |
|                               |                                                                                                    |
| t is recommended for situatio | ns where the primary contact is not available, additional points of contact are registered as they would still be able to gain access. |

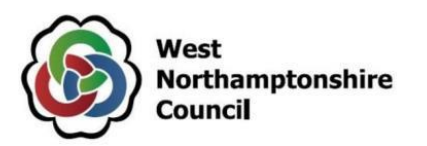

### **Business Classifications (Tab 2)**

- On the second tab, you will need to classify your organisation by adding keywords and selecting 'Search'. Based on the keywords entered, the system will display relevant categories of interest that you will be notified in relation to.
- An example has been demonstrated below. Please click the title of the category or the plus icon to add the classification to your account.

| npany Details Busin       | ess Classifications Company Categories                        |                           |  |  |  |
|---------------------------|---------------------------------------------------------------|---------------------------|--|--|--|
| assifications             |                                                               |                           |  |  |  |
| lease type in a keyword a | nd click "Search". To add a classification, use the "+" icon. |                           |  |  |  |
| Legal                     |                                                               | Search Cle                |  |  |  |
| Category                  | Title                                                         |                           |  |  |  |
| 79140000-7                | Legal advisory and information services                       | +                         |  |  |  |
| 79110000-8                | Legal advisory and representation services                    | +                         |  |  |  |
| 79111000-5                | Legal advisory services                                       | Legal advisory services + |  |  |  |
| 79130000-4                | Legal documentation and certification services                | +                         |  |  |  |
| 66513100-0                | Legal expenses insurance services                             | +                         |  |  |  |
| 66513000-9                | Legal insurance and all-risk insurance services               | +                         |  |  |  |
| 79112000-2                | Legal representation services                                 |                           |  |  |  |
| 79100000-5                | Legal services                                                | +                         |  |  |  |
| Category                  | Title                                                         |                           |  |  |  |

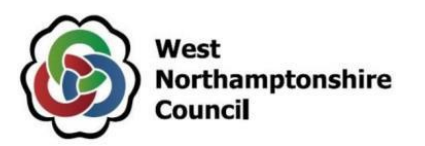

• You may add as many business classifications as you wish to ensure you are alerted to the correct contract opportunities.

### Company Categories (Tab 3)

• On the third and final tab, plesase select your company category.

| Registration                                                |            |  |  |  |  |
|-------------------------------------------------------------|------------|--|--|--|--|
| Company Details Business Classifications Company Categories |            |  |  |  |  |
| Company Categories                                          |            |  |  |  |  |
| Micro Organisation (<10 Employees)                          |            |  |  |  |  |
| Small Organisation (10-49 employees)                        |            |  |  |  |  |
| Medium-sized Organisation (50-249 employees)                |            |  |  |  |  |
| Large Organisation (250+ employees)                         |            |  |  |  |  |
| Black and Minority Ethnic Organisations (BME)               |            |  |  |  |  |
| Companies Owned or Managed by Women                         |            |  |  |  |  |
| Community and Voluntary Organisations (CVO)                 |            |  |  |  |  |
| Community Interest Companies (CIC)                          |            |  |  |  |  |
| Social Enterprise Partnership                               |            |  |  |  |  |
| Social Enterprises (SE)                                     |            |  |  |  |  |
| Environmentally Friendly suppliers (and products)           |            |  |  |  |  |
| Fair Trade suppliers (and products)                         |            |  |  |  |  |
| Enterprises                                                 |            |  |  |  |  |
|                                                             |            |  |  |  |  |
| Register                                                    | My Company |  |  |  |  |
| Key: * Mandatory                                            |            |  |  |  |  |

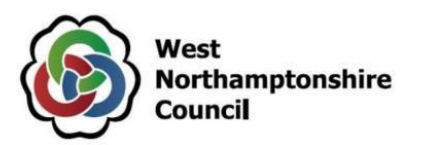

#### **Registering My Company**

• Once all three tabs have been completed, please click the 'Register My Company' button. Note, if you have not completed all mandatory information across the three tabs, the system will alert you to this.

**Register My Company** 

• Once you have clicked 'Register My Company', the following message will appear on screen.

| ,                                                                       | ng                                                                                                    |
|-------------------------------------------------------------------------|----------------------------------------------------------------------------------------------------|
| hank you for registerir                                                 | ith the In-Tend e-Tendering electronic tendering web site.                                                                                                    |
|                                                                         |                                                                                                    |
|                                                                         |                                                                                                    |
| onfirmation E-Mai                                                       |                                                                                                    |
| onfirmation E-Mai                                                       | ocessing, and each contact will be sent an email to confirm their registration has been accepted.                                                                                             |
| onfirmation E-Mai<br>our details are awaitin<br>hese e-mails will conta | pcessing, and each contact will be sent an email to confirm their registration has been accepted.<br>The automatically system generated User ID, as well as a reminder of the e-mail address. |

• You will then be notified by email when your registration has been accepted. When logging in, please enter the email address and password selected at registration.

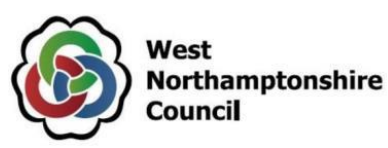

### **Accessing Contract Opportunities**

### **Accessing Advertised Contract Opportunities**

- Go to https://in-tendhost.co.uk/wnc and enter your log in details.
- Note if you forget your password, please use the 'Forgotten Details' option on the 'Home' page and follow the instructions on screen.
- Note At any time, you can update your business classifications or other existing profile details by clicking on 'Company Details' along the top ribbon of your account.
- Note The system will warn you via an on-screen message if your session has been idle for 10 minutes, with the system logging you out after 20 minutes of inactivity. As part of the same message, it will ask you whether you wish to continue with your current session.
- To access advertised contract opportunities, click 'Tenders' and then 'Current'. The page will refresh to display the available opportunities.

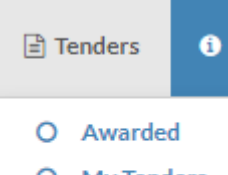

- O My Tenders
- O Current
- O Forthcoming
- To view more details about an opportunity, click on the 'View Details' button.

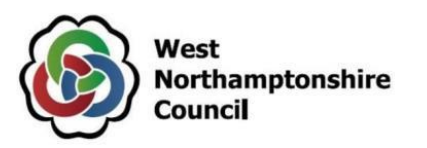

| Test Project | Date documents can be requested until: 26 Feb 2021 12:00<br>(UTC +00:00) GMT Standard Time |
|--------------|--------------------------------------------------------------------------------------------|
| Description  | This is a test project                                                                     |
| Customer     | North Northamptonshire Council                                                             |
|              | View Details                                                                               |

• Upon viewing further details, you will be able to view additional details regarding the opportunity and also 'Express Interest'.

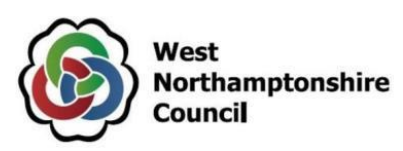

| ender                                  |                                                        |  |
|----------------------------------------|--------------------------------------------------------|--|
| lease note: All date & time fields are | e being displayed using (UTC +00:00) GMT Standard Time |  |
| est Project                            |                                                        |  |
| Title :                                | Test Project                                           |  |
| Reference :                            | NNC00000052                                            |  |
| Description :                          | This is a test project                                 |  |
| Contact :                              | North Northamptonshire Council                         |  |
| Contract Start :                       | 01 March 2021                                          |  |
| Contract End :                         | 31 March 2021                                          |  |
| Customer :                             | North Northamptonshire Council                         |  |
| Process :                              | Non External Journal                                   |  |
| Directive :                            | Services                                               |  |
| Procedure :                            | Open                                                   |  |
| CPV Code :                             | 79100000-5                                             |  |
|                                        |                                                        |  |

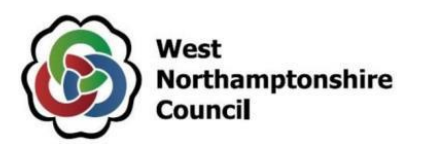

Once you click 'Express Interest, the system will bring up an on-screen message asking for your confirmation to express an interest.

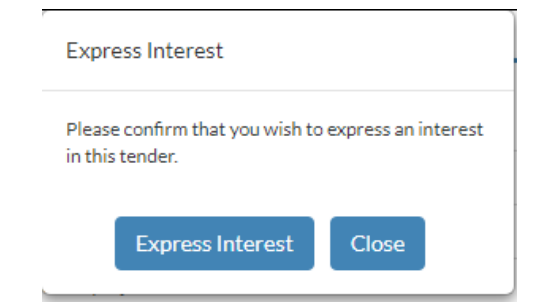

- Click 'Express Interest'.
- Please note, expressing an interest in the opportunity does not amount to you submitting a bid.
- Once you have expressed an interest, the system will then refresh the page and display the following message, with additional tabs appearing (below). The tabs may be named slightly differently depending on the exercise being ran.

Tender Management

| Your return has not yet been sent |               |                |         |
|-----------------------------------|---------------|----------------|---------|
|                                   |               |                |         |
| Tender                            | ITT Documents | Correspondence | History |
|                                   |               |                |         |

- Accessing the 'ITT Documents' tab (in this example) will display an online questionnaire (if applicable) and any associated attachments. It will also allow you to see the submission date/time, allow you opt in and to draft and submit your response.
- You will also be able to submit clarification questions to the buyer using the 'Correspondence' tab.

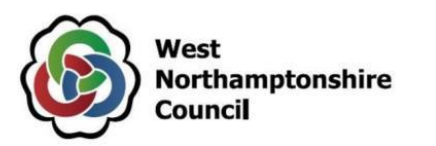

#### **Accessing Further Competitions**

- If you are invited to a further competition under an existing framework or Dynamic Purchasing System (DPS), you will receive an email inviting you to the opportunity once it is published.
- In addition, if you access your supplier account and click on the 'Tenders' tab and then select 'Show all', you will see the project listed.

| Tenders                                     |                 |
|---------------------------------------------|-----------------|
| Search                                      |                 |
| Search                                      | Search          |
| My Tenders Cu<br>Forthcoming A<br>Show all. | rrent<br>warded |

- The 'Status' will initially say that 'You have received tender documentation'.
- Whilst you won't need to register an interest in the opportunity, once you click on 'View Details', you will still need to 'Opt In' to view the documentation.
- To submit your response, please follow the instructions below.

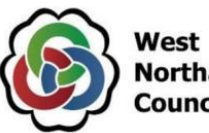

West Northamptonshire Council

# **Drafting and Submitting a Response**

- Once logged in, click 'Tenders' and then 'My Tenders'.
- On the next page, navigate to the opportunity and click 'View Details'. The system will then tell you that your return has not been sent yet.
- The system will display instructions of how to attach and submit documents, complete questionnaires and also confirm the tender deadline information.

Tender Management

| Yana a kara ta kara a kara a kara a kara a kara a kara a kara a kara a kara a kara a kara a kara a kara a kara                                                                                                    |                                                                       |  |                      |                                |  |  |
|----------------------------------------------------------------------------------------------------|-----------------------------------------------------------------------|--|----------------------|--------------------------------|--|--|
| Your return                                                                                                    | has not yet been sent                                                 |  |                      |                                |  |  |
| Tender ITT Documents Correspondence History                                                                                                    |                                                                       |  |                      |                                |  |  |
| How To Attach & Submit Documents                                                                                                    |                                                                       |  |                      |                                |  |  |
| <ul> <li>1. If any mandatory documents have been requested, they will be shown in the My Tender Return section against a Red button.</li> <li>2. If a Questionnaire is required to be completed, it will be shown in Red and marked Not Started in the My Tender Return section. It is mandatory that any Questionnaire's must be completed.</li> <li>3. To attach additional documents you wish to submit as part of your tender return, click the Attach Documents button under the My Tender Return section (if available). These will then appear in the My Tender Return section. NOTE : Large files may take some time to upload.</li> <li>4. When you have completed all the above steps and are ready to submit your tender return, click the red Submit Return at the bottom of this page.</li> </ul> |                                                                       |  |                      |                                |  |  |
| Tender D                                                                                                    | Tender Deadline : 26 Feb 2021 12:00:00 (UTC +00:00) GMT Standard Time |  |                      |                                |  |  |
| Local Ten                                                                                                    | der Deadline :                                                        |  | 26 Feb 2021 12:00:00 |                                |  |  |
| Time Remaining : 4 Days 23 Hours 55 Minutes 6 Seconds                                                                                                    |                                                                       |  |                      |                                |  |  |
| Tender Ti                                                                                                    | me :                                                                  |  | 21 Feb 2021 12:04:53 | (UTC +00:00) GMT Standard Time |  |  |
| Local Tim                                                                                                    | e:                                                                    |  | 21 Feb 2021 12:04:53 |                                |  |  |

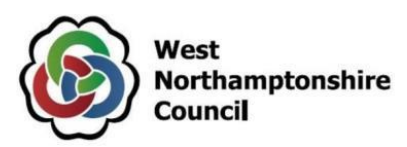

- It will also provide you with the stage details and the documentation which has been uploaded by the buyer (see *Tender Documents Received Main*). If lots are being used in the procurement, you may also see some documents split into lots.
- In order to respond, you will also be required to confirm your involvement by clicking 'Opt In'. Should you 'Opt Out', you can opt back in at any time before the submission deadline.

| Tender Documents Received - Main                                                                                                    | Description                       | Options       |  |  |
|----------------------------------------------------------------------------------------------------|-----------------------------------|---------------|--|--|
| ITT document.docx                                                                                                    |                                   | View Download |  |  |
| ITT pricing schedule.xlsx                                                                                                    |                                   | View Download |  |  |
| Specification.docx                                                                                                    |                                   | View Download |  |  |
|                                                                                                    |                                   |               |  |  |
| Confirmation of Your Involvement                                                                                                    |                                   |               |  |  |
| Please ensure that you inform us of your decision to participate. To submit a resp                                                                                                    | onse, you will be required to Opt | In.           |  |  |
| Opt In- This will confirm to us of your involvement and your intention to submit a return.<br>Opt Out- This will confirm to us that you are not submitting a return. You will be able to provide a reason as to your decision and have the option to cease any system-generated communication. You will be able to opt back in at any point. |                                   |               |  |  |
| Opt In                                                                                                    | Opt C                             | Dut           |  |  |

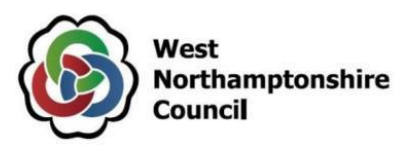

• Once you clicked 'Opt In', the page will refresh and will display an area for you to 'View Questionnaire' to complete the questionnaire (if applicable) and upload your completed documents against specified document types by clicking 'Upload Document'.

#### **Uploading Documents**

• To upload a document against the relevant row, click 'Upload Document'.

| My Tender Return - Main    | Description                                       | Options            |
|----------------------------|---------------------------------------------------|--------------------|
| Copy of Test Questionnaire | Not Started                                       | View Questionnaire |
| Pricing                    | Please upload your completed ITT pricing schedule | Upload Document    |

• Once you have uploaded a document, you will be able to 'View', 'Download' or 'Remove' that document.

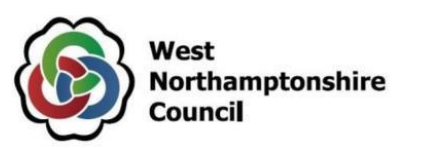

| My Tender Return - Main             | Description             | Options              |
|-------------------------------------|-------------------------|----------------------|
| Copy of Test Questionnaire          | Not Started             | View Questionnaire   |
| Completed ITT Pricing Schedule.xlsx | (.xlsx File)<br>Pricing | View Download Remove |

• Note - Documents with the same name cannot be uploaded more than once.

#### **Completing Questionnaires**

• Should you be required to complete a questionnaire, access the questionnaire by clicking 'View Questionnaire'.

#### Options

# View Questionnaire

• Note - you may see more than one questionnaire to complete and you may also see questionnaires broken down into Lots. Some Lots may also be optional, which you may need to 'Opt Out' from, should you not wish to be considered for them. Please refer to the ITT document for further information.

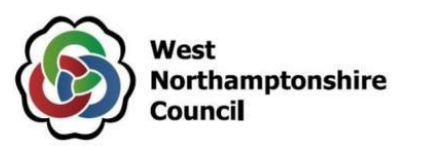

| Lot Statu | is Submitting |     |    |  |
|-----------|---------------|-----|----|--|
| Lot 1     | Submitting    | Yes | No |  |
| Lot 2     | Submitting    | Yes | No |  |

- If you are to opt out of submitting for a certain lot, you need to select 'No'.
- If you change your mind before the deadline, you can click 'Yes' and you will be able to complete any relevant requirements.
- The system will display all the questions as part of the questionnaire and how many of those are mandatory.
- Mandatory questions will be indicated with a red asterisk.
- There is a control panel on the left-hand side to save answers and navigate to mandatory questions. The system will also tell you which mandatory questions you are yet to answer.

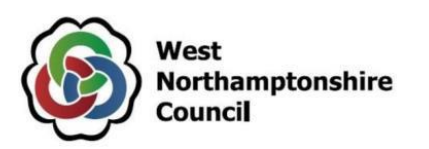

| Control Panel                             | Copy of Test Questionnaire                                                                                                    |
|-------------------------------------------|----------------------------------------------------------------------------------------------------|
| Save Answers                              | Please complete this questionnaire in full.<br>To save your answers, click the "Save Answers" button on the left hand menu panel. |
| Save Answers and Close                    | Please note: All fields marked with * are required                                                                                |
| Close                                     | SUPPLIER INFORMATION                                                                                                    |
| 4 in total<br>0 answered                  | * 1. Please confirm your company name                                                                                             |
| 4 mandatory unanswered                    |                                                                                                    |
| Unanswered Mandatory Questions Question 1 | 2. Please confirm if you have a company number     Ores     No                                                                    |
| Go To Mandatory Question                  | INSURANCES                                                                                                    |
| Go To Question                            |                                                                                                    |
| Rackup Question Data                      | 3. Please confirm whether you have or can commit to obtain the specified levels of insurance?                                     |
| La Backup Question Data                   | Oys - Laiready have the specified levels of insurance                                                                             |
|                                           | I commit to obtaining the specified levels of insurance cover if successful                                                       |
|                                           | HEALTH & SAFETY                                                                                                    |
|                                           | * 4. Please confirm if you have a health and safety policy                                                                        |
|                                           | ○Yes<br>○No                                                                                                    |
|                                           | Potential Providers who select 'No' will be eliminated from this procurement process.                                             |
|                                           | To save your answers, click the "Save Answers" button on the left hand menu panel.                                                |

• This screen will detail the question and any supplier help (example below). There will also be an area to answer the question.

#### HEALTH & SAFETY

| * 4. Please confirm if you have a health and safety policy                            |
|---------------------------------------------------------------------------------------|
| OYes<br>ONo                                                                           |
| Potential Providers who select 'No' will be eliminated from this procurement process. |

• Complete the questionnaire, clicking 'Save Answers' as you go.

V2.0 – last updated 18/11/2022

Page 18

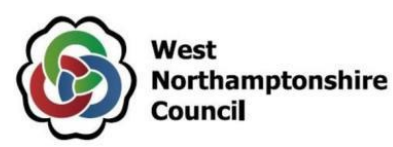

- When you want to stop, click 'Save Answers and Close'. You can go back to the questionnaire later and carry on.
- Once all questions have been answered, click 'Save Answers and Close'.
- A pop-up message will then display to remind you to submit your return once you have completed your questionnaire(s) and uploaded any associate documents.
- Once you click 'Ok', the page will refresh and the system will return you to the stage tab. You will also see that the questionnaire shows as completed.

| My Tender Return - Main             | Description             | Options              |
|-------------------------------------|-------------------------|----------------------|
| Copy of Test Questionnaire          | Completed               | View Questionnaire   |
| Completed ITT Pricing Schedule.xlsx | (.xlsx File)<br>Pricing | View Download Remove |

#### **Submitting Your Return**

- The system will only allow you to submit your return you have completed all required tasks connected with the stage (i.e., uploading all required documents / completing all applicable online questionnaires).
- Once you are ready to submit your return, click 'Submit Return'.

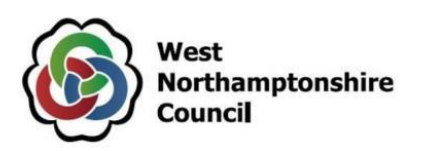

#### Submit My Return

When you have completed all the above steps and are ready to submit your tender return, click the Submit Return button.

Note: You can make one or more returns on this stage. Your last return will supersede any previous returns.

Submit Return

• A 'Return Receipt' will then appear on screen which you can 'Print'. It will confirm the time / date of your submission and the documents included as part of your return. In addition, the system will display the message 'Your return has been received' by us (below) and if you click on the 'History' tab, you can also see a record of this.

Tender Management

Your return has been received by us

#### **Modify Your Return**

• Should you wish to modify your return before the closing date, click 'Modify Return'.

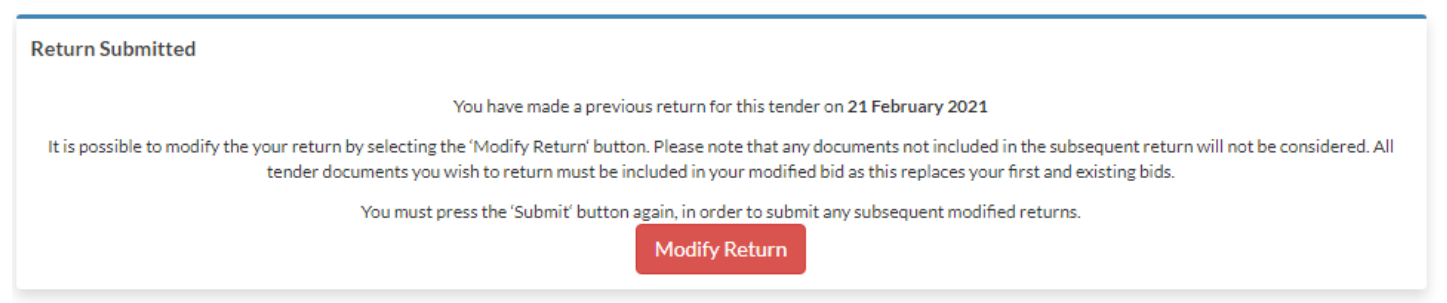

• Once you click this, the system will then display the following message:

V2.0 – last updated 18/11/2022

Page 20

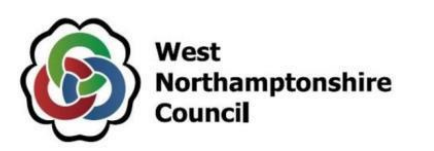

Tender Management

Your bid has been reopened to allow a subsequent return.

- You will then be able to adjust different elements (attachments, questionnaire answers etc). Once you are happy, submit an updated version of your response by clicking 'Submit Return'. Any previous returns will be superseded.
- Again, you will be able to view your return receipt for the return made.
- Note if you apply to a DPS and are unsuccessful, if applicable, you can use the 'Modify Return' option to update your application and re-submit this to the buyer.

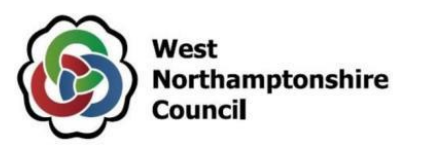

## **Contacting the Buyer**

- All communications with the buyer **must** be sent through the In-Tend correspondence tab of the project.
- For technical / navigational queries, please contact the In-Tend helpdesk by telephone on 0845 557 8079 (08:30am 5pm Mon to Fri) or by email to <u>support@in-tend.co.uk</u>. Remember to include as much detail as possible, label your message as "Urgent" (only if time-sensitive) and include your telephone contact information.
- Once you access the 'Correspondence' tab all messages will be displayed by default, but you can narrow your search by using the search box / filters on the left-hand side.

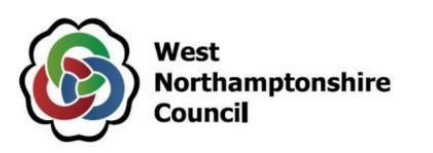

| ender RFQ Correspon                   | ndence History                                                                                                    |                                                                                                    |
|---------------------------------------|----------------------------------------------------------------------------------------------------|----------------------------------------------------------------------------------------------------|
| lease note: All date & time fields ar | e being displayed using (UTC +00:00) (                                                                                                    | GMT Standard Time                                                                                      |
| Gearch                                | Please note : The correspondence of the correspondence of the corr | ndence area is only to be used for tender based queries, please see the help section for the technical |
| Search                                | Messages                                                                                                    |                                                                                                    |
| ent<br>Jnread                         | Date Sent                                                                                                    | Subject                                                                                                |
| Read<br>Show all                      |                                                                                                    | - there is no correspondence that matches your criteria -                                              |
| Filter                                | +                                                                                                    |                                                                                                    |
| Options                               | -                                                                                                    |                                                                                                    |
| Courte Commentation                   |                                                                                                    |                                                                                                    |

- To draft and send a correspondence click 'Create Correspondence'.
- You will then be able to select which stage the correspondence relates to (e.g., RFQ), enter the subject, body of the message and any attachments. The subject line will initially display your email address, but this can be updated.

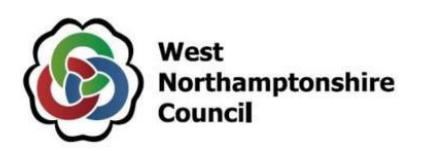

| Stage:     | RFQ 🗸                                                |                    |
|------------|------------------------------------------------------|--------------------|
|            |                                                      |                    |
| * Subject: |                                                      |                    |
| * Message: |                                                      |                    |
|            |                                                      |                    |
|            |                                                      |                    |
|            |                                                      |                    |
|            |                                                      |                    |
|            |                                                      |                    |
|            |                                                      |                    |
| Attachment |                                                      | Opti               |
| Attachment | - There are currently no attachments for this corres | Opti<br>pondence - |

- Once you have finished drafting your message, click 'Send'.
- When a response to your message is sent, you will be notified of this by email and will need to access the 'Correspondence' area of the project to view it. A direct link to the message will also be included within the message notification.